不要ソフトのアンインストール方法

## 大西静麿(平成31年2月6日)

## 不要な詐欺ソフトの削除手順は次の通りです。 ①スタート⇒②設定 ⇒Windows の下記設定画面が出てくる

|           | Windows の設定                                                                                          |
|-----------|----------------------------------------------------------------------------------------------------|
| 2         | 設定の検索                                                                                                |
| ه<br>ا    | システム<br>デバイス<br>デバイス<br>Bluetooth、ブリンター、マウス 電話<br>Android、iPhone のリンク                                |
| ③アプリをクリック | ネットワークとインターネット<br>Wi-Fi、機内モード、VPN     通     個人用設定<br>背景、ロック画面、色     アプリ<br>アンインストール、既定値、オブション<br>の機能 |

④アプリと機能をクリック⇒
 ⑤右側から詐欺ソフトを探しクリック
 ⇒
 ⑥アンインストールをクリック

| 命 市-ム                                                                                                    | アプリと機能                                                                           |
|----------------------------------------------------------------------------------------------------|----------------------------------------------------------------------------------|
| 設定の検索の                                                                                                    | アプリのインストール                                                                       |
|                                                                                                    | アプリを取得できる場所を選択します。Microsoft Store のアプリのみをインス<br>トールすると、PC を保護しながらスムーズな動作を維持できます。 |
|                                                                                                    |                                                                                  |
| ロューオフライン マップ                                                                                                   | アプリと機能                                                                           |
| 団 Web サイト用のアプリ                                                                                                 | オプション機能の管理 アプリ実行エイリアスの管理                                                         |
| ロ ビデオの再生                                                                                                    | 検索や並べ替えを行ったり、ドライブでフィルターをかけたりできます。 アプリをア<br>ンインフトールまたけ移動する場合は、一覧で日的のアプルを選びます      |
| ₽ スタートアップ                                                                                                    | このリストを検索                                                                         |
| A CONTRACTOR OF THE OWNER OF THE OWNER OF THE OWNER OF THE OWNER OF THE OWNER OF THE OWNER OF THE OWNER OF THE | 並べ替え:名前 ~ フィルター: すべてのドライブ ~                                                      |
|                                                                                                    | 3D Builder 16.0 KB<br>Microsoft Corporation<br>詳細オプション                           |
|                                                                                                    | 移動 アンインストール                                                                      |
|                                                                                                    | Apple Application Support(32 ビット) 138 MB<br>2018/09/07                           |
|                                                                                                    | Apple Application Support(64 ビット) 154 MB<br>2018/09/07                           |

⑦終了したらスタートから電源ボタン⇒再起動する